## Cómo registrarse para usar SciFinder<sup>®</sup>

**Introducción** El formulario de registro de usuario basado en la Web de SciFinder le permite crear su propio nombre de usuario y contraseña de SciFinder. La URL para el formulario es proporcionada por el contacto principal de su organización.

Nota: El formulario requiere que usted acceda a la URL desde la dirección IP especificada por el contacto principal.

Después de enviar el formulario, CAS le envía un mensaje de correo electrónico con las instrucciones para completar el proceso de registro. Por lo tanto, usted debe tener una dirección de correo electrónico con el dominio de correo electrónico de su organización.

Acceso al registro de usuario de SciFinder.
 Utilice la URL proporcionada por su contacto principal para acceder a la página Web de registro de usuario de SciFinder.
 Haga clic en Next (Siguiente).

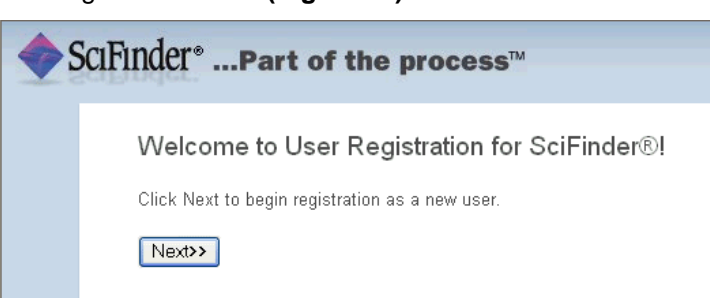

## Ingrese la información de contacto

1. Ingrese su información de contacto.

Aunque sólo se requiere su nombre y dirección de correo electrónico, la información adicional ayudará a CAS a comprender mejor a los usuarios de SciFinder, permitiéndonos mejorar los productos y servicios que ofrecemos.

2. Especifique un nombre de usuario y contraseña.

Su nombre de usuario debe ser exclusivo y contener de 5 a 15 caracteres. Puede contener letras solamente o una combinación de letras, números y/o estos caracteres especiales:

(guión)
(subrayado)
(punto)
(símbolo de at)

Su contraseña debe contener de 7 a 15 caracteres e incluir por lo menos tres de los siguientes:

Letras Letras mayúsculas y minúsculas mezcladas Números Caracteres no alfanuméricos (por ejemplo: @, #, %, &, \*)

- 3. Seleccione una pregunta de seguridad de la lista desplegable y proporcione la respuesta.
- 4. Haga clic en **Register (Registrar)**.

| Contact Information              |
|----------------------------------|
| First llame':                    |
| Last Name':                      |
| Email':                          |
| Confirm Email':                  |
| Phone Number:                    |
| Fax Number:                      |
| Area of Research: Select one     |
| Job Title: Select one V          |
|                                  |
| Username and Password            |
| Username': Tips                  |
| Password':                       |
| Re-enter Password*:              |
|                                  |
| Security Information             |
| Security Question': Select one V |
| Answer': Why?                    |
| Register>> Clear All             |

Un mensaje indica que recibirá un mensaje de correo electrónico de parte de CAS en la dirección que proporcionó en el formulario.

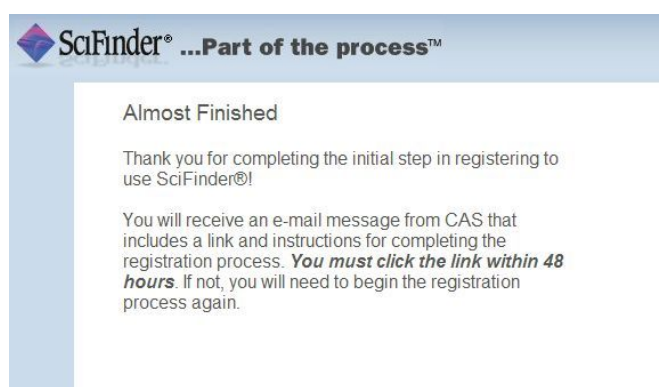

| registro | From: CAS                                                                                                    |
|----------|----------------------------------------------------------------------------------------------------|
| -        | Dear user,                                                                                                    |
|          | To complete your SciFinder registration, you must click the link provided below. By clicking the link, you agree to all of the following terms and conditions:                                                                                                    |
|          | I will not share my username and password with any other person.     I will search only for myself and not for others or other organizations                                                                                                    |
|          | <ul> <li>I will not use any automated program or script for extracting or downloading CAS data, or any other systematic retrieval of data.</li> <li>I may retain a maximum of 5,000 Records at any given time for personal use or to share within a Project team for the duration of the Project.</li> <li>My organization's SciFinder License and the CAS Information Use Policies (http://www.cas.org/legal/infopolicy.html) apply to my use of SciFinder.</li> <li>I will contact my SciFinder Key Contact if I have questions.</li> </ul> |
|          | If you do not accept these terms and conditions, do not click the link and delete this e-mail message.                                                                                                    |
|          | https://scifinder.cas.org/registration/completeRegistration.html?respKey=B8CB6727-86F3-F014-11E6-D312D80AC094                                                                                                    |
|          | This link is valid for only one use and will expire within 48 hours.                                                                                                    |
|          | If you need assistance at any time, consult the key contact at your organization.                                                                                                    |

2. Si acepta los términos y condiciones para el uso de SciFinder, haga clic en el vínculo que viene en el mensaje de correo electrónico para completar el proceso de registro.

Se muestra una página de confirmación.

| • | SciFinder°Part of the process™                            |
|---|-----------------------------------------------------------|
|   |                                                           |
|   | Registration for SciFinder® is Complete                   |
|   |                                                           |
|   | You have successfully completed the registration process. |
|   | To sign in to SciFinder®, click the link below.           |
|   | https://scifinder.cas.org/scifinder                       |

3. Haga clic en el vínculo proporcionado en el mensaje de correo electrónico para comenzar a trabajar con SciFinder. Es posible que no pueda comenzar a trabajar inmediatamente con SciFinder porque todos los puestos para la versión Web de SciFinder están en uso actualmente. Intente iniciar sesión más tarde. Si el problema persiste, comuníquese con el administrador de su sitio.